## Member Access – How to Request a Split Payment

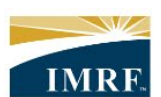

**IMRF.** Locally funded, financially sound.

| Image                                                                                                    | Description                                                                                                    |
|----------------------------------------------------------------------------------------------------|----------------------------------------------------------------------------------------------------|
| ACTIVITY HISTORY<br>Last 90 days<br>No activity in the past 90<br>days.<br>Details                                                                                                    | After logging<br>in to<br>Member<br>Access, click<br>the<br>"Documents"<br>widget.                                    |
| Communication Center                                                                                                    | To request a<br>direct<br>deposit<br>form, click<br>on the<br>"Other<br>Documents"<br>tab.                            |
| Produce a document         Select the document you need and click Produce. The document will be generated from the information in your record.         Application for Direct Deposit - Portal | Select<br>"Application<br>for Direct<br>Deposit –<br>Portal" from<br>the<br>dropdown<br>list then click<br>"Produce". |

| <ul> <li>Document is being produced</li> <li>It can take a few minutes to produce the document. Once the document is done, click the document link in the table above to download and then print it as needed in order to complete your informations on hard copy.</li> <li>If the document link does not display in the table, click the Refresh button.</li> </ul> |                                 |                    |        |      |              |                                                                    | A green box<br>will appear<br>letting you<br>know your<br>document is<br>being<br>produced.                                         |
|----------------------------------------------------------------------------------------------------|---------------------------------|--------------------|--------|------|--------------|--------------------------------------------------------------------|----------------------------------------------------------------------------------------------------|
| Annual Statem                                                                                                    | ents & Tax Slips<br>Other Docun | Other Documents    |        |      |              | ¢<br>ে Refresh                                                     | After clicking<br>"Refresh"<br>your<br>document<br>should<br>appear (this                                                           |
|                                                                                                    |                                 |                    | 👻 Туре |      | → Date       |                                                                    | may take a                                                                                                    |
|                                                                                                    | Application for                 | Direct Deposit New | Form   | IMRF | Apr 21, 2023 |                                                                    | couple                                                                                                    |
|                                                                                                    | (i) Unable to view y            | your document?     |        | ~    |              | Documents 1 to 1 of 1                                              | produce).                                                                                                    |
| Produce a document         Select the document you need and click Produce. The document will be generated from the information in your record.         Select       V                                                                                                    |                                 |                    |        |      |              | "Application<br>for Direct<br>Deposit" to<br>download<br>the form. |                                                                                                    |
|                                                                                                    |                                 |                    |        |      |              |                                                                    | If you are<br>unable to<br>view the<br>documents,<br>click "Unable<br>to view your<br>document?"<br>to download<br>Adobe<br>Reader. |

|                                                                                                    |                                                                                                    | Download                                                                                                    |
|----------------------------------------------------------------------------------------------------|----------------------------------------------------------------------------------------------------|----------------------------------------------------------------------------------------------------|
| Application for Direct Deposit                                                                                                    | Required Account Information                                                                                                    | and print                                                                                                    |
| INTRE Revised September 2019<br>Tris form should be completed by the IMRF member or person receiving the IMRF payment(s).                                                                                                    | MRF needs you to provide specific account information on the reverse side of this form in order to set up<br>Direct Deposit:<br>• Name of your financial institution                                                                                                    | two copies of                                                                                                    |
| Process of the second second s                                                                                                    | Your account number     Your financial relation's noting number     Type of account                                                                                                    | "Application                                                                                                    |
| MEMBER INFORMATION                                                                                                    | A routing number is a nine-digit number, and is a completely separate number from your account number.<br>If you have a savings or brokerage account, you should call the financial institution where you have your<br>account to obtain the correct number number.                                                                                                    | for Direct                                                                                                    |
| Firit Name X, Sr., IL<br>etc                                                                                                    | If you have a checking account, see the sample below for how to get your account number and the<br>correct routing number from your blank checks. (Note: If you have temporary checks, call the financial                                                                                                    | Deposit".                                                                                                    |
| [] [] [] [] [] [] [] [] [] [] [] [] [] []                                                                                                    | Institution where you have your account to obtain the correct routing number.) Mary Member 9676                                                                                                    |                                                                                                    |
| Teleptone Cel Phone                                                                                                    | John Member<br>123 Main Storet<br>Asynthese, IL 68666                                                                                                    | Complete                                                                                                    |
| East (If you have a Member Access account, you must update your enail through Member Access)<br>Account Information—Important: The name of the person who will receive the IMRF payment(s) must<br>be on the account.                                                                                                    | Pay to the SAMPLE 5                                                                                                    | forms for                                                                                                    |
| Name of Financial Institution                                                                                                    | Bank of Anywhere Nine-digit Do not include the check number Anywhere, IL 00000 Anywhere, IL 000000 Anywhere, IL 00000 Anywhere, IL 00000 Anywhere,                                                                                                    | each bank                                                                                                    |
| Account Number                                                                                                    | For Number (The check number)<br>for generally printed<br>(122456789): (122334455)() 9676<br>account number)                                                                                                    | account.                                                                                                    |
| I authorize IMRF to direct all payments to the financial institution and account listed above. This agreement will<br>remain in effect with IMRF unt cancelled by me or my death. Lunderstand that IMRF will stop payments if my<br>address on file with IMRF is not current. Loretly the information is correct.                                                                                                    |                                                                                                    |                                                                                                    |
| Signature of BMIP Member, Power of Mooney', or Guardian' Date MMCONYYYY                                                                                                    |                                                                                                    |                                                                                                    |
| Name conclusioners in a metry source of the second second se                                                                                                    |                                                                                                    |                                                                                                    |
| IMRF, 2211 York Road, Suite 500, Oak Brook, Illinois 60523-2337<br>You can also fax this form to: 530-706-4289 or upload it through Member Access at www.imrf.org.                                                                                                    |                                                                                                    |                                                                                                    |
| Application for Direct Deposit (Rev. 09/2019) Page 1 of 2                                                                                                    | Application for Direct Deposit (Rev. 09/2019) Page 2 of 2                                                                                                    |                                                                                                    |
|                                                                                                    |                                                                                                    |                                                                                                    |
|                                                                                                    |                                                                                                    | Add a note                                                                                                    |
|                                                                                                    |                                                                                                    | to each form                                                                                                    |
| Please deposit \$150.00 to this                                                                                                    |                                                                                                    | stating the                                                                                                    |
|                                                                                                    |                                                                                                    | _                                                                                                    |
| account.                                                                                                    |                                                                                                    | dollar                                                                                                    |
| account.                                                                                                    |                                                                                                    | dollar<br>amount to                                                                                                    |
| Application for Direct Depo<br>Revised September 2019<br>This form should be completed by the JMRE member                                                                                                    | Disit                                                                                                    | dollar<br>amount to<br>be                                                                                                    |
| Application for Direct Depo<br>Revised September 2019<br>This form should be completed by the IMRF member                                                                                                    | Desit                                                                                                    | dollar<br>amount to<br>be<br>distributed                                                                                                    |
| Application for Direct Depor<br>Revised September 2019<br>This form should be completed by the IMRF member<br>You can complete this form online through Me                                                                                                    | Desit                                                                                                    | dollar<br>amount to<br>be<br>distributed<br>into each<br>specific                                                                                                    |
| Application for Direct Depo<br>Revised September 2019<br>This form should be completed by the IMRF member<br>You can complete this form online through Member<br>Please print in capital letters, using                                                                                                    | Disit<br>ber or person receiving the IMRF payment(s).<br>ember Access at www.imrf.org<br>ing black ink.                                                                                                    | dollar<br>amount to<br>be<br>distributed<br>into each<br>specific<br>account.                                                                                                    |
| Application for Direct Depor<br>Revised September 2019<br>This form should be completed by the IMRF member<br>You can complete this form online through Me<br>Please print in capital letters, usin<br>MEMBER INFORMATION                                                                                                    | Disit Der or person receiving the IMRF payment(s). Dember Access at www.imrf.org ng black ink. Der ID Number                                                                                                    | dollar<br>amount to<br>be<br>distributed<br>into each<br>specific<br>account.                                                                                                    |
| Application for Direct Depor<br>Revised September 2019<br>This form should be completed by the IMRF member<br>You can complete this form online through Me<br>Please print in capital letters, usin<br>MEMBER INFORMATION                                                                                                    | er ID Number                                                                                                    | dollar<br>amount to<br>be<br>distributed<br>into each<br>specific<br>account.<br>Your                                                                                                    |
| Account.  Application for Direct Depor<br>Based September 2019<br>This form should be completed by the IMRF member<br>Account in capital letters, usin<br>MEMBER INFORMATION<br>First Name<br>M.L. Last Name                                                                                                    | Disit<br>er or person receiving the IMRF payment(s).<br>ember Access at www.imrf.org<br>ng black ink.<br>er ID Number<br>dr., Sr., II,<br>etc.                                                                                                    | dollar<br>amount to<br>be<br>distributed<br>into each<br>specific<br>account.<br>Your<br>completed                                                                                                    |
| Account.<br>Application for Direct Depor<br>Rised September 2019<br>This form should be completed by the IMRF member<br>Member INFORMATION<br>First Name<br>Last Name                                                                                                    | er ID Number                                                                                                    | dollar<br>amount to<br>be<br>distributed<br>into each<br>specific<br>account.<br>Your<br>completed<br>forms should                                                                                                    |
| Account.<br>Application for Direct Depor<br>Evised September 2019<br>To form should be completed by the IMRF member<br>Member INFORMATION<br>MEMBER INFORMATION<br>MEMBER INFORMATION<br>MEMBER INFORMATION<br>MIN Last Name                                                                                                    | er ID Number                                                                                                    | dollar<br>amount to<br>be<br>distributed<br>into each<br>specific<br>account.<br>Your<br>completed<br>forms should<br>be returned                                                                                                    |
| Account.  Application for Direct Depor<br>Rvised September 2019<br>This form should be completed by the IMRF member<br>Member INFORMATION  Frist Name  Account.  Application for Direct Depor<br>Rvised September 2019<br>This form should be completed by the IMRF member<br>Member INFORMATION  Frist Name  Account.  Account.  Application for Direct Depor<br>Rvised September 2019<br>This form should be completed by the IMRF member<br>Market September 2019<br>Account and the completed by the IMRF member<br>Account and the completed by the IMRF member<br>Market September 2019<br>Account and the completed by the IMRF member<br>Account and the completed by the IMRF member<br>Account and the complet                                                                                                    | Disit<br>per or person receiving the IMRF payment(s).<br>ember Access at www.imrf.org<br>ng black ink.<br>per ID Number<br>utr., Sr., II,<br>etc.                                                                                                    | dollar<br>amount to<br>be<br>distributed<br>into each<br>specific<br>account.<br>Your<br>completed<br>forms should<br>be returned<br>to IMRF via                                                                                                    |
| Account.<br>Application for Direct Depor<br>Rvised September 2019<br>To form should be completed by the IMRF member<br>Please print in capital letters, usin<br>MEMBER INFORMATION<br>First Name<br>Please deposit remaining balance<br>to this account.                                                                                                    | er or person receiving the IMRF payment(s).<br>ember Access at www.imrf.org<br>ng black ink.<br>er ID Number<br>                                                                                                    | dollar<br>amount to<br>be<br>distributed<br>into each<br>specific<br>account.<br>Your<br>completed<br>forms should<br>be returned<br>to IMRF via<br>mail, fax or<br>as an                                                                                                    |
| Account.<br>Application for Direct Depor<br>Rvised September 2019<br>This form should be completed by the IMRF member<br>Vou can complete this form online through Me<br>Please print in capital letters, usin<br>MEMBER INFORMATION<br>First Name<br>Please deposit remaining balance<br>to this account.<br>Complete this account for Direct Deposit                                                                                                    | bit                                                                                                    | dollar<br>amount to<br>be<br>distributed<br>into each<br>specific<br>account.<br>Your<br>completed<br>forms should<br>be returned<br>to IMRF via<br>mail, fax or<br>as an<br>attachment                                                                                                    |
| Account.  Application for Direct Deporeused September 2019 Tis form should be completed by the IMRF member  Pour can complete this form online through Mar Please print in capital letters, usin MEMBER INFORMATION  First Name  Please deposit remaining balance to this account.   Application for Direct Depore Revised September 2019  Direct September 2019  Direct Septem                                                                                                    | bit<br>er or person receiving the IMRF payment(s).<br>ember Access at www.imrf.org<br>ng black ink.<br>er ID Number<br>                                                                                                    | dollar<br>amount to<br>be<br>distributed<br>into each<br>specific<br>account.<br>Your<br>completed<br>forms should<br>be returned<br>to IMRF via<br>mail, fax or<br>as an<br>attachment<br>to a Secure                                                                                                    |
| Account.<br>Application for Direct Depor<br>Evised September 2019<br>Tris form should be completed by the IMRF member<br>Member INFORMATION<br>First Name<br>Account in capital letters, usin<br>MEMBER INFORMATION<br>First Name<br>Account in capital letters, usin<br>MEMBER INFORMATION<br>Account in capital letters, usin<br>MEMBER INFORMATION<br>Account in capital letters, usin<br>Account in capital letters, usin<br>Account                                                                                                    | bit<br>er or person receiving the IMRF payment(s).<br>ember Access at www.imrf.org<br>ng black ink.<br>er ID Number<br><br><br><br><br><br><br>                                                                                                    | dollar<br>amount to<br>be<br>distributed<br>into each<br>specific<br>account.<br>Your<br>completed<br>forms should<br>be returned<br>to IMRF via<br>mail, fax or<br>as an<br>attachment<br>to a Secure<br>Message                                                                                                    |
| Account.<br>Application for Direct Depor<br>Revised September 2019<br>To form should be completed by the IMRF member<br>Please print in capital letters, usin<br>MEMBER INFORMATION<br>First Name<br>First Name<br>And<br>Application for Direct Depor<br>Revised September 2019<br>This form should be completed by the IMRF member<br>Note of the September 2019<br>This form should be completed by the IMRF member<br>Note of the September 2019<br>This form should be completed by the IMRF member<br>Please deposite this form online through Me                                                                                                    | osit   ember Access at www.imrf.org ng black ink. er ID Number J., Sr., II, etc. osit osit er or person receiving the IMRF payment(s). ember Access at www.imrf.org osit on the time                                                                                                    | dollar<br>amount to<br>be<br>distributed<br>into each<br>specific<br>account.<br>Your<br>completed<br>forms should<br>be returned<br>to IMRF via<br>mail, fax or<br>as an<br>attachment<br>to a Secure<br>Message<br>through your                                                                                                    |
|                                                                                                    | Disit     ember Access at www.imrf.org     ing black ink.     inf. Sr., II,     inf. Sr., II,     in                                                                                                    | dollar<br>amount to<br>be<br>distributed<br>into each<br>specific<br>account.<br>Your<br>completed<br>forms should<br>be returned<br>to IMRF via<br>mail, fax or<br>as an<br>attachment<br>to a Secure<br>Message<br>through your                                                                                                    |
| Account.<br>Application for Direct Depor<br>Devised September 2019<br>Toto and complete this form online through Mar<br>Pace print in capital letters, unit<br>MEMBER INFORMATION<br>Frist Name<br>And And And Articlet<br>And And Articlet<br>And Articlet<br>Articlet<br>And Articlet<br>And Articlet<br>Articlet<br>And Articlet<br>Articlet<br>A | Disit   enclose in receiving the IMRF payment(s).   ember Access at www.imrf.org   ig black ink.   enclo Number   ig in the intervence in the IMRF payment(s).   Disit   ember Access at www.imrf.org   enclose in the IMRF payment(s).   ember Access at www.imrf.org   ig black ink.   import Access at www.imrf.org   ig black ink.   import Access at www.imrf.org   ig black ink.   import Access at www.imrf.org   ig black ink.   import Access at www.imrf.org   ig black ink.   import Access at www.imrf.org                                                                                                    | dollar<br>amount to<br>be<br>distributed<br>into each<br>specific<br>account.<br>Your<br>completed<br>forms should<br>be returned<br>to IMRF via<br>mail, fax or<br>as an<br>attachment<br>to a Secure<br>Message<br>through your<br>Member<br>Access                                                                                           |
| Account.<br>Application for Direct Depor<br>Devised September 2019<br>Terrest name And the completed by the IARF member<br>Account And Account And                                                                                                    | osit   er ID Number   osit   osit   osit   er or person receiving the IMRF payment(s).   osit   osit   osit   osit   osit                                                                                                    | dollar<br>amount to<br>be<br>distributed<br>into each<br>specific<br>account.<br>Your<br>completed<br>forms should<br>be returned<br>to IMRF via<br>mail, fax or<br>as an<br>attachment<br>to a Secure<br>Message<br>through your<br>Member<br>Access<br>account.                                                                               |
| Account.<br>Application for Direct Depoint<br>The Sequence of the Sequence of the                                                                                                    | opsit   enclose an ecciving the IMRF payment(s). ember Access at www.imrf.org g back ink. enclose at www.imrf.org d back ink. enclose at www.imrf.org enclose at www.imrf.org                                                                                                    | dollar<br>amount to<br>be<br>distributed<br>into each<br>specific<br>account.<br>Your<br>completed<br>forms should<br>be returned<br>to IMRF via<br>mail, fax or<br>as an<br>attachment<br>to a Secure<br>Message<br>through your<br>Member<br>Access<br>account.                                                                               |
| Account.<br>Application for Direct Depoint<br>To an avoid be completed by the larger memory<br>And an avoid be completed by the larger memory<br>And an avoid by the larger memory<br>And an avoid by the larger memory<br>And an avoid by the larger                                                                                                    | opsit   ender a reperson receiving the IMRF payment(s). ender Access at www.imrf.org d                                                                                                    | dollar<br>amount to<br>be<br>distributed<br>into each<br>specific<br>account.<br>Your<br>completed<br>forms should<br>be returned<br>to IMRF via<br>mail, fax or<br>as an<br>attachment<br>to a Secure<br>Message<br>through your<br>Member<br>Access<br>account.                                                                               |
| <section-header></section-header>                                                                                                    | <pre>bit<br/>me ro preson receiving the IMRF payment(s).<br/>member Access at www.imrf.org<br/>mg back ink:<br/></pre>                                                                                                    | dollar<br>amount to<br>be<br>distributed<br>into each<br>specific<br>account.<br>Your<br>completed<br>forms should<br>be returned<br>to IMRF via<br>mail, fax or<br>as an<br>attachment<br>to a Secure<br>Message<br>through your<br>Member<br>Access<br>account.                                                                               |
| Account.<br>Application for Direct Depoint<br>Total de complete du tenter en enter<br>Autoent de complete du tenter en enter<br>Autoent de complete du tenter<br>Autoent de complete du tenter<br>Autoent de complete du tenter<br>Auto                                                                                                    | <pre>bit<br/>re re presen receiving the IMRF payment(s):<br/>me functions<br/>functions<br/>functions</pre> | dollar<br>amount to<br>be<br>distributed<br>into each<br>specific<br>account.<br>Your<br>completed<br>forms should<br>be returned<br>to IMRF via<br>mail, fax or<br>as an<br>attachment<br>to a Secure<br>Message<br>through your<br>Member<br>Access<br>account.<br>For step-by-<br>step<br>instructions<br>on sending a                       |
| <section-header><form><form><form><form><form></form></form></form></form></form></section-header>                                                                                                    | bisi<br>encer presen receiving the IMRF payment(s)<br>fig back tink:<br>encer payment for the formation of the formation of the for                                                                                                    | dollar<br>amount to<br>be<br>distributed<br>into each<br>specific<br>account.<br>Your<br>completed<br>forms should<br>be returned<br>to IMRF via<br>mail, fax or<br>as an<br>attachment<br>to a Secure<br>Message<br>through your<br>Member<br>Access<br>account.<br>For step-by-<br>step<br>instructions<br>on sending a<br>Secure             |
| <section-header></section-header>                                                                                                    | bisi<br>price researce receiving the IMRF payment (s)<br>in place kink:<br>in place kink:<br>in place kink:<br>in place kink:<br>in price researce receiving the IMRF payment (s)<br>in the price kink in the payment (s)<br>in the price kink in the payment (s)<br>in the price kink in the payment (s)<br>in the payment is the payment (s)<br>in the payment is the payment (s)<br>in the payment (s)<br>in the payment (s)<br>in the payment (s)<br>in the payment (s)<br>in the payment (s)<br>in the payment (s)                                                                                                    | dollar<br>amount to<br>be<br>distributed<br>into each<br>specific<br>account.<br>Your<br>completed<br>forms should<br>be returned<br>to IMRF via<br>mail, fax or<br>as an<br>attachment<br>to a Secure<br>Message<br>through your<br>Member<br>Access<br>account.<br>For step-by-<br>step<br>instructions<br>on sending a<br>Secure<br>Message, |

| "Member<br>Access –<br>How to Send<br>and Receive<br>Secure |
|-------------------------------------------------------------|
| Messages"<br>QRC.                                           |
|                                                             |
|                                                             |
|                                                             |
|                                                             |